| INSIGH<br>NSIGHT<br>Non-Destructive Testing and                                                                                                    |                                                                                                    | GHT<br>and Condition Moni                                                                                                    | HT<br>d Condition Monitoring                                                                                                    |                                                                                                   |  |
|----------------------------------------------------------------------------------------------------|----------------------------------------------------------------------------------------------------|----------------------------------------------------------------------------------------------------|----------------------------------------------------------------------------------------------------|---------------------------------------------------------------------------------------------------|--|
| Includes IS                                                                                                    | urnal of The British Instit                                                                                                    | tute of Non-Destructi<br>January 2021 = Vol 63                                                                                                    | ve Testing<br>3 No 1                                                                                                    | Start date                                                                                        |  |
| online access                                                                                                    | SUBSCRIPTION                                                                                                    |                                                                                                    |                                                                                                    | Month Day Yea                                                                                     |  |
| via IngentaConne                                                                                                    | Rates 2021 - 1                                                                                                    | Print & Online                                                                                                    |                                                                                                    |                                                                                                   |  |
|                                                                                                    |                                                                                                    |                                                                                                    | · · · · · · · · · · · · · · · · · · ·                                                                                                    |                                                                                                   |  |
| issues (one per month for a year) – includ<br>ope (inc Republic of Ireland) (Airmail)<br>tside Europe (Surface)<br>tside Europe (Airmail)                                                                                                    | £174.00                                                                                                    | 4 European Issu<br>Members of Par<br>(Airmail)<br>Non-Members (<br>Airmail (Outside                                                                                                    | es only (within one<br>ticipating Societies (<br>Airmail in Europe)<br>of Europe)                                                                                                    | year):<br>EFNDT)<br>£94.00                                                                        |  |
| Back numb                                                                                                    | ers available on request, price                                                                                                    | £7.50 each + p & p (subject                                                                                                    | to availability).                                                                                                    |                                                                                                   |  |
|                                                                                                    | ONLINE ONLY (I                                                                                                    | SSN: 1754-4904)                                                                                                    |                                                                                                    |                                                                                                   |  |
| issues (one per month for a year) – includii                                                                                                    | ng four Euro issues: Worldwide                                                                                                    |                                                                                                    | £174.00* or US\$3                                                                                                    | 392.00* + VAT                                                                                     |  |
| A 10% discount on the ra                                                                                                    | ite excluding postage is grante                                                                                                    | d to Members of the Associ                                                                                                    | ation of Subscriptior                                                                                                    | Agents.                                                                                           |  |
|                                                                                                    | *VAT is applicable at the prevailing                                                                                                    | rate in the UK or EU member sta                                                                                                    | ite.                                                                                                    |                                                                                                   |  |
| ase send completed forms to: The British Inst                                                                                                    | titute of Non-Destructive Testing                                                                                                    | g, Midsummer House, Riversio                                                                                                    | de Way, Bedford Road                                                                                                    | , Northampton NN1 5NX, I                                                                          |  |
| Subscriber's name:                                                                                                    |                                                                                                    | Date:                                                                                                    | IMPORTANT: Data Protection                                                                                                    |                                                                                                   |  |
| Subscriber's address:                                                                                                    | Address for journal (if                                                                                                    | f different):                                                                                                    | BINDT will store and use the information given on<br>this form only for the purpose for which it has been<br>provided Your personal details and any other data                                                                                                    |                                                                                                   |  |
|                                                                                                    |                                                                                                    |                                                                                                    |                                                                                                    |                                                                                                   |  |
|                                                                                                    |                                                                                                    |                                                                                                    | you provide to BINDT                                                                                                    | will not be passed on to a                                                                        |  |
|                                                                                                    |                                                                                                    |                                                                                                    | third party without yo                                                                                                    | ur permission.                                                                                    |  |
| Subscriber's tel:                                                                                                    | VAT number:                                                                                                    |                                                                                                    | BINDT would like to contact you from time to time<br>to let you know about its other services that may                                                                                                    |                                                                                                   |  |
| Subscriber's email address:                                                                                                    |                                                                                                    |                                                                                                    | be of interest, such as special offers and discounts,                                                                                                    |                                                                                                   |  |
| Contact details during business hours (if d                                                                                                    | ifferent from above):                                                                                                    |                                                                                                    | contacted by BINDT, j                                                                                                    | please indicate by ticking the                                                                    |  |
| Tel:                                                                                                    | Email:                                                                                                    |                                                                                                    | box below:                                                                                                    |                                                                                                   |  |
| See over for IngentaConnect registratior<br>Method of payment – please tick a, b, c or d:                                                                                                    |                                                                                                    | I am happy for BINDT to contact me with information that may be of interest                                                                                                    |                                                                                                    |                                                                                                   |  |
| (a) <b>A sterling cheque</b> (draw                                                                                                    | ın on a UK Bank)                                                                                                    |                                                                                                    | You can subscribe or u simply let us know.                                                                                                    | insubscribe at any time,                                                                          |  |
| <ul> <li>(b) A US Dollar cheque</li> <li>(c) Credit Card (If you would be a chara and be a chara and be chara and be chara and be a chara and be a chara and be cha</li></ul> | d like to pay by credit card, pleas                                                                                                    | se provide a telephone numl                                                                                                    | per or email address i                                                                                                    | n the space provided                                                                              |  |
| above and v                                                                                                    | ve will contact you during busin                                                                                                    | less nours to process the crea                                                                                                    | alt card payment)                                                                                                    |                                                                                                   |  |
| (d) Direct Dehit (LK subscri                                                                                                    | ibers only – nlease complete det                                                                                                    |                                                                                                    |                                                                                                    |                                                                                                   |  |
| (d) Direct Debit (UK subscr                                                                                                    | ibers only – please complete det                                                                                                    |                                                                                                    |                                                                                                    |                                                                                                   |  |
| (d) Direct Debit (UK subscr<br>REM                                                                                                    | ibers only – please complete dei<br>ITTANCE MUST ACCOMPANY TH                                                                                                    |                                                                                                    |                                                                                                    |                                                                                                   |  |
| (d) Direct Debit (UK subscr<br>REM<br>INSTRUCTIO<br>Please fill in the form and send to:                                                                                                    | ibers only – please complete dei<br>ITTANCE MUST ACCOMPANY TH<br>I <b>N TO YOUR BANK/BUILD</b>                                                                                | IIS FORM FOR PAYMENTS BY DING SOCIETY TO PAY                                                                                                    | CHEQUE<br>DIRECT DEBITS                                                                                                    |                                                                                                   |  |
| (d) Direct Debit (UK subscr<br>REM<br>INSTRUCTIO<br>Please fill in the form and send to:<br>Ihe British Institute of Non-Destructive Testing                                                                                                    | ibers only – please complete def<br>ITTANCE MUST ACCOMPANY TH<br>I <b>N TO YOUR BANK/BUILD</b>                                                                                | DING SOCIETY TO PAY<br>Originator's Identification 1                                                                                                    | CHEQUE<br>DIRECT DEBITS<br>Jumber                                                                                                    |                                                                                                   |  |
| (d) Direct Debit (UK subscr<br>REM<br>INSTRUCTIO<br>Please fill in the form and send to:<br>The British Institute of Non-Destructive Testing<br>Widsummer House, Riverside Way, Bedford Roa                                                                                                    | ibers only – please complete def<br>ITTANCE MUST ACCOMPANY TH<br>IN TO YOUR BANK/BUILD<br>d, Northampton NN1 5NX, UK                                                          | DING SOCIETY TO PAY<br>Originator's Identification N<br>9 4 0 2 4 4                                                                                                    | CHEQUE<br>DIRECT DEBITS<br><sup>Number</sup>                                                                                                    | DIREC                                                                                             |  |
| (d) Direct Debit (UK subscr<br>REM<br>INSTRUCTIO<br>Please fill in the form and send to:<br>The British Institute of Non-Destructive Testing<br>Midsummer House, Riverside Way, Bedford Roa<br>Name and full postal address of your Bank or Bu                                                                                                    | ibers only – please complete def<br>ITTANCE MUST ACCOMPANY TH<br>IN TO YOUR BANK/BUILD<br>d, Northampton NN1 5NX, UK<br>ilding Society                                        | DING SOCIETY TO PAY<br>Originator's Identification I<br>9 4 0 2 4 4<br>Reference number                                                                                                    | CHEQUE<br>DIRECT DEBITS<br>Jumber                                                                                                    |                                                                                                   |  |
| (d) Direct Debit (UK subscr<br>REM<br>INSTRUCTIO<br>Please fill in the form and send to:<br>The British Institute of Non-Destructive Testing<br>Midsummer House, Riverside Way, Bedford Roa<br>Name and full postal address of your Bank or Bu<br>To: The Manager                                                                                                    | ibers only – please complete def<br>ITTANCE MUST ACCOMPANY TH<br>IN TO YOUR BANK/BUILD<br>d, Northampton NN1 5NX, UK<br>ilding Society<br>Bank/Building Society               | IIS FORM FOR PAYMENTS BY ODING SOCIETY TO PAY         Originator's Identification N         9       4       0       2       4       4         Reference number                                                                                                    | CHEQUE DIRECT DEBITS Jumber                                                                                                    |                                                                                                   |  |
| (d) Direct Debit (UK subscr<br>REM<br>INSTRUCTIO<br>Please fill in the form and send to:<br>The British Institute of Non-Destructive Testing<br>Midsummer House, Riverside Way, Bedford Roa<br>Name and full postal address of your Bank or Bu<br>To: The Manager                                                                                                    | ibers only – please complete def<br>ITTANCE MUST ACCOMPANY TH<br>IN TO YOUR BANK/BUILD<br>d, Northampton NN1 5NX, UK<br>ilding Society<br>Bank/Building Society               | DING SOCIETY TO PAY<br>Originator's Identification I<br>9 4 0 2 4 4<br>Reference number                                                                                                    | CHEQUE DIRECT DEBITS Jumber                                                                                                    | to from the account                                                                               |  |
| (d) Direct Debit (UK subscr<br>REM<br>INSTRUCTIO<br>Please fill in the form and send to:<br>Ihe British Institute of Non-Destructive Testing<br>Midsummer House, Riverside Way, Bedford Roa<br>Name and full postal address of your Bank or Bu<br>To: The Manager<br>Address                                                                                                    | ibers only – please complete def<br>IITTANCE MUST ACCOMPANY TH<br>I <b>N TO YOUR BANK/BUILD</b><br>Id, Northampton NN1 5NX, UK<br>ilding Society<br>Bank/Building Society     | DING SOCIETY TO PAY<br>Originator's Identification 1<br>9 4 0 2 4<br>Reference number<br>Instruction to your Bank or<br>Please pay the British Instit<br>detailed in this instruction                                                                                                    | CHEQUE DIRECT DEBITS Number                                                                                                    | ts from the account<br>s assured by the Direct                                                    |  |
| (d) Direct Debit (UK subscr<br>REM<br>INSTRUCTIO<br>Please fill in the form and send to:<br>The British Institute of Non-Destructive Testing<br>Midsummer House, Riverside Way, Bedford Roa<br>Name and full postal address of your Bank or Bu<br>To: The Manager<br>Address                                                                                                    | ibers only – please complete def<br>IITTANCE MUST ACCOMPANY TH<br>IN TO YOUR BANK/BUILE<br>Id, Northampton NN1 5NX, UK<br>ilding Society<br>Bank/Building Society             | Allis below)<br>DIS FORM FOR PAYMENTS BY (<br>DING SOCIETY TO PAY<br>Originator's Identification I<br>9 4 0 2 4 4<br>Reference number<br>Instruction to your Bank or<br>Please pay the British Instit<br>detailed in this instruction in<br>Debit Guarantee.<br>I understand that this Instri                                                                                                    | CHEQUE DIRECT DEBITS Number U U U U U U U U U U U U U U U U U U U                                                                                                    | ts from the account<br>s assured by the Direct                                                    |  |
| (d) Direct Debit (UK subscr<br>REM<br>INSTRUCTIO<br>Please fill in the form and send to:<br>The British Institute of Non-Destructive Testing<br>Midsummer House, Riverside Way, Bedford Roa<br>Name and full postal address of your Bank or Bu<br>To: The Manager<br>Address<br>Po                                                                                                    | ibers only – please complete def<br>IITTANCE MUST ACCOMPANY TH<br>IN TO YOUR BANK/BUILE<br>Id, Northampton NN1 5NX, UK<br>IIIding Society<br>Bank/Building Society<br>        | DING SOCIETY TO PAYMENTS BY ODING SOCIETY TO PAY<br>Originator's Identification I<br>9 4 0 2 4 4<br>Reference number<br>Instruction to your Bank or<br>Please pay the British Instit<br>detailed in this instruction<br>Debit Guarantee.<br>I understand that this Instrr<br>NDT and, if so, details will                                                                                                   | CHEQUE DIRECT DEBITS Number                                                                                                    | ts from the account<br>sassured by the Direct<br>the British Institute of<br>to my Bank/Building  |  |
| (d) Direct Debit (UK subscr<br>REM<br>INSTRUCTIO<br>Please fill in the form and send to:<br>The British Institute of Non-Destructive Testing<br>Midsummer House, Riverside Way, Bedford Roa<br>Name and full postal address of your Bank or Bu<br>To: The Manager<br>Address<br>Po<br>Name(s) of Account Holder(s)                                                                                                    | ibers only – please complete def<br>IITTANCE MUST ACCOMPANY TH<br>IN TO YOUR BANK/BUILE<br>Id, Northampton NN1 5NX, UK<br>IIIding Society<br>Bank/Building Society<br>stcode  | Allis below)<br>DIS FORM FOR PAYMENTS BY (<br>DING SOCIETY TO PAY<br>Originator's Identification I<br>9 4 0 2 4 4<br>Reference number<br>Instruction to your Bank or<br>Please pay the British Instit<br>detailed in this instruction<br>Debit Guarantee.<br>I understand that this Instru-<br>NDT and, if so, details will<br>Society.                                                                     | CHEQUE DIRECT DEBITS Number U U U U U U U U U U U U U U U U U U U                                                                                                    | ts from the account<br>s assured by the Direct<br>the British Institute of<br>to my Bank/Building |  |
| (d) Direct Debit (UK subscr<br>REM<br>INSTRUCTIO<br>Please fill in the form and send to:<br>The British Institute of Non-Destructive Testing<br>Midsummer House, Riverside Way, Bedford Roa<br>Name and full postal address of your Bank or Bu<br>To: The Manager<br>Address<br>Po<br>Name(s) of Account Holder(s)                                                                                                    | ibers only – please complete def<br>IITTANCE MUST ACCOMPANY TH<br>IN TO YOUR BANK/BUILE<br>Id, Northampton NN1 5NX, UK<br>IIIding Society<br>Bank/Building Society            | Alls below)<br>DING SOCIETY TO PAY<br>Originator's Identification I<br>9 4 0 2 4 4<br>Reference number<br>Instruction to your Bank or<br>Please pay the British Instit<br>detailed in this instruction 1<br>Debit Guarantee.<br>I understand that this Instru<br>NDT and, if so, details will<br>Society.<br>Signature(s)                                                                                   | CHEQUE DIRECT DEBITS Jumber Jumber Ju | ts from the account<br>s assured by the Direct<br>the British Institute of<br>to my Bank/Building |  |
| (d) Direct Debit (UK subscr<br>REM<br>INSTRUCTIO<br>Please fill in the form and send to:<br>The British Institute of Non-Destructive Testing<br>Midsummer House, Riverside Way, Bedford Roa<br>Name and full postal address of your Bank or Bu<br>To: The Manager<br>Address<br>Po<br>Name(s) of Account Holder(s)<br>Bank/Building Society Account Number                                                                                                    | ibers only – please complete def<br>IITTANCE MUST ACCOMPANY TH<br>IN TO YOUR BANK/BUILE<br>Id, Northampton NN1 5NX, UK<br>iilding Society<br>Bank/Building Society<br>istcode | DING SOCIETY TO PAYMENTS BY O<br>DING SOCIETY TO PAY<br>Originator's Identification 1<br>9 4 0 2 4 4<br>Reference number<br>Instruction to your Bank on<br>Please pay the British Instit<br>detailed in this instruction<br>Debit Guarantee.<br>I understand that this Instr<br>NDT and, if so, details will<br>Society.                                                                                    | CHEQUE DIRECT DEBITS Jumber Jumber Ju | ts from the account<br>s assured by the Direct<br>the British Institute of<br>to my Bank/Building |  |
|                                                                                                    | ibers only – please complete def<br>IITTANCE MUST ACCOMPANY TH<br>ON TO YOUR BANK/BUILE<br>Id, Northampton NN1 5NX, UK<br>IIIding Society<br>Bank/Building Society<br>Istcode | Alls below)<br>DING SOCIETY TO PAY<br>Originator's Identification I<br>9 4 0 2 4 4<br>Reference number<br>Instruction to your Bank or<br>Please pay the British Instit<br>detailed in this instruction<br>Debit Guarantee.<br>I understand that this Instru<br>NDT and, if so, details will<br>Society.<br>Signature(s)<br>Date                                                                             | CHEQUE DIRECT DEBITS Number Under Under Distribution Distribution Dist | ts from the account<br>s assured by the Direct<br>the British Institute of<br>to my Bank/Building |  |
|                                                                                                    | ibers only – please complete def<br>IITTANCE MUST ACCOMPANY TH<br>ON TO YOUR BANK/BUILE<br>Id, Northampton NN1 5NX, UK<br>IIIding Society<br>Bank/Building Society<br>Istcode | Ding Society to PAYMENTS BY ODING SOCIETY TO PAY<br>Originator's Identification I<br>9 4 0 2 4 4<br>Reference number<br>Instruction to your Bank or<br>Please pay the British Instit<br>detailed in this instruction<br>Debit Guarantee.<br>I understand that this Instr<br>NDT and, if so, details will<br>Society.                                                                                        | CHEQUE DIRECT DEBITS Jumber Jumber Ju | ts from the account<br>s assured by the Direct<br>the British Institute of<br>to my Bank/Building |  |
|                                                                                                    | ibers only – please complete def<br>IITTANCE MUST ACCOMPANY TH<br>ON TO YOUR BANK/BUILE<br>id, Northampton NN1 5NX, UK<br>iilding Society<br>Bank/Building Society<br>istcode | IIIS FORM FOR PAYMENTS BY O         DING SOCIETY TO PAY         Originator's Identification 1         9       4       0       2       4       4         Reference number         Instruction to your Bank or         Please pay the British Instit         detailed in this instruction         Debit Guarantee.         I understand that this Instr         NDT and, if so, details will         Society. | CHEQUE DIRECT DEBITS Number U U U U U U U U U U U U U U U U U U U                                                                                                    | ts from the account<br>s assured by the Direct<br>the British Institute of<br>to my Bank/Building |  |

Insight is published by the British Institute of Non-Destructive Testing. Midsummer House, Riverside Way, Bedford Road, Northampton NN1 5NX, UK. Tel: +44 (0)1604 438300; Fax: +44 (0)1604 438301; Email: insight@bindt.org; Web: www.bindt.org

This Guarantee is offered by all banks and building societies that accept instructions to pay Direct Debits. If there are any changes to the amount, date or frequency of your Direct Debits, the British Institute of NDT will notify you ten working days in advance of your account being debited or as otherwise agreed. If you request the British Institute of NDT to collect a payment, confirmation of the amount, date will be given to you at the time of the request. If an error is made in the payment of your Direct Debit by the British Institute of NDT or your bank or building society you are entitled to a full and immediate refund of the amount paid from your bank or building society. If you receive a refund you are not entitled to, you must pay it back when the British Institute of NDT as your changes to the societ. You can cancel a Direct Debit at any time by simply contacting your bank or building society. Written confirmation may be required. Please also notify the British Institute of NDT. 

# Insight Online – IngentaConnect Registration

## Institutional registration and subscription activation on IngentaConnect

If your institution does not already hold an IngentaConnect registration, you can register and activate your institutional journal subscriptions by going to: https://www.ingentaconnect.com/register/institutional

The whole process involves five simple steps and should take you no more than five minutes.

Please have the following information available before you begin:

- As administrator, your basic contact details
- Your library/institution's name and address please make sure you enter your postcode/zipcode
- IP address/range for your institution if you wish to be IP-recognised to access subscribed content.

#### Step 1 – Institutional and administrator contact details

You will need to enter your organisation's name and address, and provide an administrator contact name and email address.

#### Step 2 – Authentication

Authentication details: How do you want to access the publications you are subscribed to?

Access to IngentaConnect can be set up in two ways. You may choose one or both methods of authentication:

- IP address/range (users accessing from computers within an IP range defined by the site administrator)
  - You may need to consult your network administrator for this information. For more than one IP address or range, insert a semicolon between each, for example: 78.123.456.789;78.456.567.765-768
- User name and password. This will be the shared login for general student/staff access.

#### Step 3 – Administrator sign-in

This will be the login to access the administrator home page. From here you can create payment accounts, set up subscription access, view statistics, sign up for alerting, change administrator or authentication details and configure library branding. The administrator user name must be different from the shared user name created in the previous step.

Once all details are complete, tick the box after 'I agree to Ingenta's terms and conditions' and select the 'Register' button.

#### Step 4 - Confirmation of registration

The confirmation screen will provide you with your IngentaConnect customer ID number. This is your registration ID – please provide this number whenever you contact IngentaConnect as this will allow us to bring up your registration details immediately.

#### Step 5 – Set up subscriptions

You can now click on the link 'Set up subscriptions' to add your institutional subscriptions.

Search for or browse to the journal title(s) you subscribe to.

Enter your publisher subscription/customer/membership number in the box provided to the right of the publication title and tick the box to the left of the publication title.

Click the 'Add' link at the top or bottom of the journal list.

You will then receive an on-screen confirmation message that your request has been received. Requests for access will be validated by the publisher or their agent, and confirmation will be emailed to you at the address you supplied as part of the registration process. Once access has been verified, the publication title will appear in your current subscriptions list.

In the future, to request access to any further titles, go to www.ingentaconnect.com and log in with your administrator user name and password. Once logged in, you will be on the IngentaConnect administrator home page where you can select the link 'Set up subscriptions' to activate access to new subscriptions. You will need to search for the publication title and then enter your subscription/customer/membership number before submitting the request. The request will be sent to the publisher for verification and you will be emailed when access has been enabled.

### Subscription agent activation on behalf of the publisher

To arrange for your subscription agent to set up access on your behalf, please access www.ingentaconnect.com and log in using your administrator user name/password. Next, select the link 'Activate your access using your Subscription Agent' and check the box next to the name of your agent. Your agent will receive notification that you wish for them to activate your subscription access.